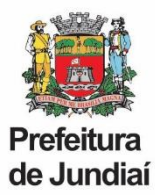

#### PERGUNTAS FREQUENTES – RECADASTRAMENTO / DECLARAÇÃO DE BENS

# 1. QUAL O LINK PARA ACESSAR O RECADASTRAMENTO?

https://web.cijun.sp.gov.br/PMJ/RHRECAD/

#### 2. QUAL O PRAZO PARA REALIZAR O RECADASTRAMENTO?

O período para realizar o recadastramento é de 01/05 à 30/06, de cada ano.

#### 3. COMO ENTRAR EM CONTATO PARA TIRAR DÚVIDAS?

O atendimento pela UGAGP será feito somente através do e-mail: recadastraservidor@jundiai.sp.gov.br

#### 4. QUAL O LOGIN PARA ACESSO?

O login é o código funcional e a senha inicial, o CPF.

Se já tiver alterado, será a mesma senha cadastrada em 2021. Caso não se lembre, será necessário clicar em "Esqueceu a Senha" para envio do link de alteração (obs.: o link tem validade de 10 minutos).

Caso não tenha mais acesso as opções de e-mail listadas, será necessário, primeiramente, solicitar a inclusão do novo email pelo recadastraservidor@jundiai.sp.gov.br, para, posteriormente, redefinir a senha.

#### 5. NÃO LEMBRO A SENHA. COMO ACESSAR?

Será necessário clicar em "Esqueceu a Senha" para envio do link de alteração (obs.: o link tem validade de 10 minutos).

Caso não tenha mais acesso as opções de e-mail listadas, será necessário, primeiramente, solicitar a inclusão do novo email pelo recadastraservidor@jundiai.sp.gov.br , para, posteriormente, redefinir a senha.

#### 6. QUAL DOCUMENTO DEVO ANEXAR PARA PROCEDER COM A APRESENTAÇÃO DA DECLARAÇÃO DE BENS?

Deverá ser juntada, obrigatoriamente, a Declaração de Imposto de Renda entregue a Receita Federal, em formato PDF, contendo o item "Bens e Direitos".

Caso não seja obrigado a realizar a Declaração de Imposto de Renda, deverá ser feito o download do Formulário de Declaração de Bens e Valores, que precisa ser impresso, preenchido, assinado e digitalizado para envio.

#### 7. MEU CÔNJUGE E EU REALIZAMOS DECLARAÇÕES DE IMPOSTO DE RENDA EM SEPARADO E OS NOSSOS BENS CONSTAM NA DECLARAÇÃO DELE. COMO INFORMAR?

Neste caso será necessário anexar, também, o item "identificação do contribuinte" da sua declaração IR, onde consta o CPF do cônjuge.

#### 8. NÃO CONSIGO ANEXAR O ARQUIVO DA DECLARAÇÃO DE BENS. COMO PROCEDER?

Verificar:

- O arquivo precisa estar em formato PDF;
- Será necessário retirar acentos ou caracteres especiais do nome do arquivo.

#### 9. NÃO CONSIGO FINALIZAR O RECADASTRAMENTO.

Verificar se todas as caixinhas foram conferidas:

Conferido

#### E se as informações finais foram confirmadas:

Declaro que as informações prestadas são verdadeiras, assumindo inteira responsabilidade pelas mesmas.

Estou ciente que, para a efetivação das atualizações de estado civil, grau de instrução, número de documentos e inclusão ou exclusão de dependente, é necessário enviar cópia do documento que comprove a respectiva alteração, para o e-mail atendeservidor@jundiai.sp.gov.br.

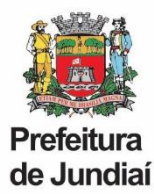

# 10. O PORTAL ESTÁ RETORNANDO A SEGUINTE MENSAGEM: "O ARQUIVO ANEXADO É MAIOR QUE 10 MB!". O QUE FAZER?

É necessário enviar somente a página de Bens e Valores da Declaração de IR. Caso a redução ainda não seja suficiente, pode-se comprimir o arquivo, pelo seguinte link: <u>https://smallpdf.com/pt/comprimir-pdf</u>

#### 11. A MINHA DECLARAÇÃO ESTÁ EM DOIS ARQUIVOS, COMO ANEXÁ-LOS?

O sistema aceita apenas um arquivo, dessa forma, será necessário juntá-los. É possível fazer esse procedimento pelo seguinte link: <u>https://smallpdf.com/pt/juntar-pdf</u>

#### 12. QUEM VAI TER ACESSO A MINHA DECLARAÇÃO DE BENS?

As declarações são mantidas sob sigilo, em ambiente seguro e criptografado, sem acesso de consulta por parte de nenhum agente público da Prefeitura de Jundiaí. Além disso, não é permitido o download da declaração de bens, nem mesmo pelo próprio servidor, caso seja feito um novo acesso ao Portal.

#### 13. COMO ALTERAR OU INCLUIR INFORMAÇÕES QUE DEPENDEM DE COMPROVAÇÃO?

Não é possível alterar os seguintes itens, conforme mensagem final do recadastramento, pois eles servem somente para conferência: "Estou ciente que, para a efetivação das atualizações de estado civil, grau de instrução, número de documentos e inclusão ou exclusão de dependente, é necessário enviar cópia do documento que comprove a respectiva alteração, para o e-mail atendeservidor@jundiai.sp.gov.br

#### 14. COMO INCLUIR / ALTERAR DEPENDENTE PARA IR NO RECADASTRAMENTO?

Para incluir/alterar dependente para IR, é preciso solicitar pelo formulário abaixo:

https://jundiai.sp.gov.br/administracao-e-gestao-de-pessoas/wpcontent/uploads/sites/16/2020/03/declaracao\_encargos\_de\_familia-ir.pdf

Ele deverá ser preenchido, assinado e enviado para o e-mail atendeservidor@jundiai.sp.gov.br

Dessa forma, pode-se concluir o recadastramento da forma como está e solicitar a inclusão.

#### 15. FINALIZEI O RECADASTRAMENTO E NÃO SALVEI O COMPROVANTE, É POSSÍVEL O ENVIO DE UMA SEGUNDA VIA?

Não temos como gerar um novo comprovante. Será necessário realizar o recadastramento novamente.

#### 16. NÃO CONSIGO ACESSAR O RECADASTRAMENTO PELO CELULAR.

É preciso acessar o link de um computador ou notebook.

#### 17. NÃO CONSIGO EXCLUIR PESSOAS DA FICHA FAMILIAR.

Não é possível excluir familiares da ficha, como por exemplo ex-cônjuge, pois é necessário manter o histórico no cadastro funcional.

#### 18. QUAL LEGISLAÇÃO DISPÕE SOBRE A ENTREGA DA DECLARAÇÃO DE BENS?

Lei federal nº 8.429, de 02 de junho de 1992 - Declaração de Bens:

Art. 13. A posse e o exercício de agente público ficam condicionados à apresentação de declaração de imposto de renda e proventos de qualquer natureza, que tenha sido apresentada à Secretaria Especial da Receita Federal do Brasil, a fim de ser arquivada no serviço de pessoal competente.

§ 1º (Revogado).

§ 2º A declaração de bens a que se refere o caput deste artigo será atualizada anualmente e na data em que o agente público deixar o exercício do mandato, do cargo, do emprego ou da função.

§ 3º Será apenado com a pena de demissão, sem prejuízo de outras sanções cabíveis, o agente público que se recusar a prestar a declaração dos bens a que se refere o caput deste artigo dentro do prazo determinado ou que prestar declaração falsa.

§ 4º (Revogado).

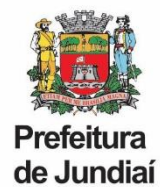

## MANUAL COMPLETO

ACESSO E LOGIN

Ao acessar o **Portal de Recadastramento**, o servidor será direcionado para a tela de *Login*. No primeiro acesso deverá ser informado o Código Funcional e, como senha inicial, o número do CPF.

| 🎉 Recadas | tramento de Funcionário                                                      | * |
|-----------|------------------------------------------------------------------------------|---|
|           | Código Funcional                                                             |   |
|           | Senha                                                                        |   |
|           | Não sou um robô                                                              |   |
|           | Login<br>Esqueceu a Senha?                                                   |   |
|           | Clique aqui para ver os documentos necessários para o recadastramento!       |   |
|           | Recursos Humanos - Prefeitura Municipal de Jundiaí   Desenvolvido pela CIJUN | • |

Em seguida, será solicitada uma validação de dados, onde deverão ser informados o Código Funcional, a Data de Nascimento, o Número do PIS e o Número do CPF.

| Por favor, informe os seguintes dados para vali | idar seu acesso e cadastrar uma nova senha: |
|-------------------------------------------------|---------------------------------------------|
| Código Funcional                                | Data Nascimento                             |
| Número PIS                                      | Número CPF                                  |
| F                                               | Próximo                                     |

Após a confirmação, será exigido o cadastro de uma nova senha, que deve ter no mínimo 6 caracteres. Sugerimos que sejam evitadas senhas simples e que não sejam utilizados números de documentos, data de nascimento ou nomes de filhos/cônjuge, devendo ser incluídas, também, letras maiúsculas, números e caracteres especiais (!,@,#,\$, etc.), para maior segurança.

Com a nova senha cadastrada, o servidor será redirecionado para a tela inicial, onde deve ser feito novamente o *login*.

| Prefeitura<br>de Jundiaí                                     |  |
|--------------------------------------------------------------|--|
| Por favor, cadastre uma nova senha (mínimo de 6 caracteres): |  |
| Senha Confirme a senha                                       |  |
| Cadastrar Senha                                              |  |

Em caso de **esquecimento de senha**, haverá a possibilidade de recuperá-la. Será preciso informar o código funcional na tela inicial e clicar em "**Esqueceu a Senha?**".

Será exibida a seguinte tela para a seleção do e-mail para envio das instruções de cadastro de nova senha:

| Por favor, selecione um e-mail abaixo para o envio de instruções de cadastro de nova senha: |
|---------------------------------------------------------------------------------------------|
| O@gmail.com                                                                                 |
| @jundiai.sp.gov.br                                                                          |
| ◯ Cadastrar um novo e-mail:                                                                 |

Caso o servidor não tenha mais acesso as opções de e-mail exibidas ou não possua um e-mail cadastrado, será necessário clicar em "Cadastrar um novo e-mail".

Novamente será solicitada a validação dos dados: Código Funcional, Data de Nascimento, Número do PIS e Número do CPF, e em seguida será disponibilizado um campo para digitação de um novo email para envio das instruções de cadastro de nova senha.

# DECLARAÇÃO DE BENS E VALORES

Na seção "Declaração de Bens e Valores", deverá ser feito o *upload* da Declaração. Para isso, existem duas opções:

- 1. Enviar a cópia da declaração anual de bens apresentada à Receita Federal (Declaração de Imposto de Renda), contendo o item "Bens e direitos", em arquivo PDF.
- Caso o servidor não faça a Declaração de Imposto de Renda, deverá ser feito o download do Formulário de Declaração de Bens e Valores, que precisa ser impresso, preenchido, assinado e digitalizado, em formato PDF, para envio.

As orientações de preenchimento também estão disponíveis no Portal para download.

Para enviar a Declaração, tanto para opção 1 quanto para a opção 2, basta clicar no botão "Anexar".

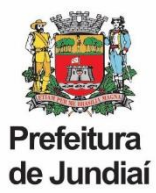

# Atenção: serão aceitos somente documentos em formato PDF.

| Declaração de Bens e Valores                                                                                                    |                                                                                    |  |  |  |  |
|----------------------------------------------------------------------------------------------------|------------------------------------------------------------------------------------|--|--|--|--|
| Conforme estabelecido pelo art. 13 da Lei Federal nº 8.429 de 02 de junho de 1992, regulamentada pelo Decreto nº 24.838/2014, alterado pelo Decreto nº 29.740/2021, é obrigatória a apresentação anual da declaração de bens e valores por todos os agentes públicos: servidores efetivos, comissionados, temporários, municipalizados e cedidos - com ou sem ônus. |                                                                                    |  |  |  |  |
| A seu critério, pode ser enviada a cópia da declaração anual de bens apresentada à Receita Federal                                                                                                    | (Declaração de Imposto de Renda), em arquivo PDF.                                  |  |  |  |  |
| Caso não faça a Declaração de Imposto de Renda, opte por não utilizá-la ou não tenha bens e valo<br>Bens e Valores, que precisa ser impresso, preenchido, assinado e digitalizado para envio.                                                                                                    | vres a declarar, deverá ser feito o <i>download</i> do Formulário de Declaração de |  |  |  |  |
| Formulário de Declaração de Bens e Valores - Download                                                                                                    | Orientações Gerais de Preenchimento - Download                                     |  |  |  |  |
| Anexar declaração de Imposto de Renda ou Formulário de Declaração de Bens e Valores:                                                                                                    | Q Anexar                                                                           |  |  |  |  |

## Selecionar o arquivo da declaração e clicar no botão "Abrir".

| N  | ova pasta |                                    |                   |                |         | 800 -            |         | ? |
|----|-----------|------------------------------------|-------------------|----------------|---------|------------------|---------|---|
|    | ^         | Nome 1                             | Data de modificaç | Tipo           | Tamanho |                  |         |   |
|    |           | Declaração de Imposto de Renda.pdf | 12/03/2021 17:02  | Chrome HTML Do | 136 KB  |                  |         |   |
|    |           |                                    |                   |                |         |                  |         |   |
| 5) | ~         |                                    |                   |                |         |                  |         |   |
|    | Nome:     | Declaração de Imposto de Renda.pdf |                   |                | ~ Todos | os arquivos (*.* | )       | ~ |
|    |           |                                    |                   |                | 2 🗖     | Abrir            | Cancela | r |

As declarações serão mantidas sob sigilo, em ambiente seguro e criptografado, sem acesso para consulta. Não será permitido o *download* da declaração de bens, nem mesmo pelo próprio servidor caso seja feito um novo acesso ao Portal.

# **RECADASTRAMENTO ANUAL DE SERVIDORES**

#### - Dados do Servidor

No recadastramento é necessário confirmar as informações de cada guia. Como exemplo, segue a guia "Dados Pessoais":

| Dados Pessoais      |                      |                        |                        |
|---------------------|----------------------|------------------------|------------------------|
| Nome Completo       |                      | Data Nascimento Sexo   | Raça                   |
| E-mail Particular * | E-mail Comercial     |                        |                        |
| DDD * Telefone 1 *  | DDD Telefone 2       | Estado Civil *         | Grau Instrução *       |
| Nacionalidade *     | Pais de Nascimento * | Estado de Nascimento * | Cidade de Nascimento * |
| Conferido *         |                      |                        |                        |

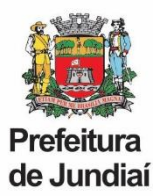

É preciso validar se todos os dados estão corretos. Caso exista alguma informação incorreta, será necessário realizar a atualização.

Quando todos os dados estiverem corretos, basta marcar a caixa "Conferido" no canto inferior esquerdo e ir para a próxima guia.

# Prosseguir da mesma forma para todas as outras guias: Endereço, Documentos, Conselho Profissional, Aposentadoria e Ficha Familiar.

# Atenção:

Ø

 O Conselho Profissional (Órgão de Classe) só deve ser preenchido se o cargo exigir. Caso não exista a exigência, basta deixar os campos em branco e marcar a caixa "Conferido".

# - Ficha Familiar

A última guia do recadastramento é a "Ficha Familiar". Nesta guia, existe um símbolo de interrogação azul ( ), no canto sorieito, a fim de auxiliar na correção dos dados dos dependentes.

Ao clicar sobre esse símbolo é exibido um tutorial para alteração dos dados.

É preciso validar se todos os dados estão corretos e, se necessário, utilizar o tutorial descrito acima para fazer alterações. Caso haja necessidade de corrigir informações de um dependente, será preciso clicar no botão verde da coluna "Editar", na linha em que se deseja alterar a informação ().

| Nome                |                              |           |                 |              |            | Data Nascim  | ento N          | úmero CPF  |      |
|---------------------|------------------------------|-----------|-----------------|--------------|------------|--------------|-----------------|------------|------|
| Sexo<br>SELECIONE V | Grau Parentesco<br>SELECIONE | v SEL     | Civil<br>ECIONE | Data de Óbit | 0          |              |                 |            |      |
| Nome De             | pendente                     | Dt. Nasc. | CPF             | Sexo         | Parentesco | Estado Civil | Dependente I.R. | Data Óbito | Edit |
|                     |                              |           |                 |              |            |              |                 |            | 0    |

Quando todas as informações estiverem atualizadas basta marcar a caixa "Conferido" no canto inferior esquerdo.

### Atenção:

- Os dados: Nome, Grau de Parentesco, Dependente para IR e Inclusão ou Exclusão e Familiares, não podem ser alterados diretamente no Portal e devem ser solicitados, mediante cópia do documento que comprove a respectiva alteração/ correção, pelo e-mail atendeservidor@jundiai.sp.gov.br
- Não é possível excluir familiares da ficha, como por exemplo ex-cônjuge, pois é necessário manter o histórico no cadastro funcional.

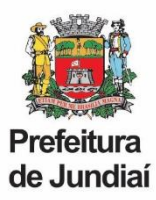

# - Gravar Recadastramento

Ao final do recadastramento é necessário selecionar as caixas de responsabilidade, destacadas em verde:

| <ul> <li>Declaro que as informações prestadas são verdadeiras, assumindo</li> <li>Estou ciente que, para a efetivação das atualizações de estado ci<br/>cópia do documento que comprove a respectiva alteração, para o e</li> </ul> | o inteira responsabilidade pelas mesmas.<br>vil, grau de instrução, número de documentos e inclusão ou exclusão de dependente, é necessário enviar<br>e-mail <b>atendeservidor@jundiai.sp.gov.br</b> . |
|----------------------------------------------------------------------------------------------------|----------------------------------------------------------------------------------------------------|
|                                                                                                    | Gravar Recadastramento                                                                                                    |

## Atenção:

- Em caso de alteração de estado civil, grau de instrução, número de documentos e inclusão ou exclusão de dependente, o Recadastramento é utilizado somente como ferramenta de conferência, já que para a efetivação desses dados é necessário enviar cópia do documento que comprove a respectiva alteração, para o e-mail <u>atendeservidor@jundiai.sp.gov.br</u>
- Portanto, o servidor deve finalizar o Recadastramento e logo em seguida enviar a solicitação de alteração para o e-mail indicado acima, não é necessário aguardar a mudança para finalizar.

Por fim, para concluir o Recadastramento, é preciso clicar no botão "Gravar Recadastramento".

Em seguida, o Portal disponibilizará o Comprovante, contendo os dados do servidor e data e hora da gravação. Esse comprovante pode ser impresso ou salvo em PDF e deve ser arquivado pelo servidor.

| Comprovante de Recadastramento                                                                                             |
|----------------------------------------------------------------------------------------------------|
| Informamos para os devidos fins que o funcionário<br>matrícula realizou o recadastramento da competência 2021 em<br>Chave: |
| e440d0e4-670e-4215-90f0-dc49a44f78cc                                                                                       |
| Sair / Ir para o login                                                                                                    |